## СЭМД «Протокол консультации в рамках диспансерного наблюдения»

## 1.1 Формирование СЭМД

СЭМД «Протокол консультации в рамках диспансерного наблюдения» формируется на основании услуги осмотра/консультации, оказанной пациенту в Дневнике врача, при соблюдении следующих условий:

- у пациента должна быть заведена контрольная карта диспансерного учета;
- в окне оказания услуги осмотра/консультации должен быть проставлен признак того, что обращение пациента является явкой по диспансерному учету;
- в окне оказания услуги осмотра/консультации должен быть указан код основного диагноза по МКБ-10, совпадающий с кодом диагноза, указанным в контрольной карте пациента.

Для формирования СЭМД в окне оказания услуги осмотра/консультации должен быть заполнен следующий минимально необходимый набор данных:

- код основного диагноза по МКБ-10;
- признак явки по диспансерному учету;
- анамнез заболевания;
- анамнез жизни;
- степень тяжести состояния пациента;
- объективный статус
- заключение.

Чтобы сформировать СЭМД «Протокол консультации в рамках диспансерного наблюдения», выполните следующие действия:

выберите пункт главного меню «Рабочие места/ Дневник». Откроется основное рабочее место врача (Рисунок 1);

| 01 Ок<br>2021 | тября                                             | Мед.<br>сестра   |     | Мед. сест                | ра по<br>ю  | 2021 📊 🔳           | ерейти к дате Массовая запись Записать           | •  |  |  |  |
|---------------|---------------------------------------------------|------------------|-----|--------------------------|-------------|--------------------|--------------------------------------------------|----|--|--|--|
|               | Поиск                                             |                  |     |                          |             |                    |                                                  |    |  |  |  |
|               | 🛙 🗸 🎡 Профиль 👼                                   |                  |     |                          |             |                    |                                                  |    |  |  |  |
| Bpe 💰         | Пациент                                           |                  | 8   | Сигнальная<br>информация | Номер карты | Ссылка             | Описание записи                                  |    |  |  |  |
| 14:30         | t: inne in                                        | nom Vencentionus | ЭИР |                          | NUMBER      | <u>Редактирова</u> | В01.050.002, Прием (осмотр, консультация) врача- | -т |  |  |  |
|               |                                                   |                  |     |                          |             |                    |                                                  |    |  |  |  |
| 4             |                                                   | _                |     |                          |             |                    | ,                                                | •  |  |  |  |
| 1             | 1 р по 30 записей на странице перейти на страницу |                  |     |                          |             |                    |                                                  |    |  |  |  |

Рисунок 1 – Основное рабочее место врача

 выберите в дневнике услугу осмотра/консультации, оказанную пациенту в рамках диспансерного наблюдения, и нажмите на ссылку «Редактировать».
 Откроется окно редактирования приема (Рисунок 2);

| Редактирование при                 | ема:                               | an hanaana           | finano' y an y                   | E MARTIN                  |            |                          |               | i 🗸       |     |
|------------------------------------|------------------------------------|----------------------|----------------------------------|---------------------------|------------|--------------------------|---------------|-----------|-----|
| Доп.Услуги                         | Услуга:                            | Прием (осмо          |                                  | •                         |            |                          |               |           |     |
| Виды оплат                         | сти без пов                        | реждения             |                                  |                           |            |                          |               |           |     |
| Жалобы / Анамнез<br>Направления На | Объективный с<br>азначение лечения | татус Сиг<br>Протоко | пальная информ<br>л консультации | ация Лок<br>Стат.данн     | альный ста | тус Диа<br>окументы      | ігноз         |           | L   |
| Онко_информация(б                  | п) Отчеты                          |                      |                                  |                           |            |                          |               |           |     |
| Сформировать и под                 | писать документы (                 | СЭМД)                |                                  |                           |            |                          |               |           |     |
|                                    |                                    |                      |                                  |                           |            |                          | ∎• @r         | Ірофиль 鷛 |     |
| Источник документа                 |                                    | Тип документ         | a                                | Версия экзем<br>документа | ипляра     | Дата и врем<br>документа | ия создания з | жземпляра |     |
|                                    |                                    |                      |                                  |                           |            |                          |               |           |     |
|                                    |                                    |                      |                                  |                           |            |                          |               |           |     |
|                                    |                                    |                      |                                  |                           |            |                          |               |           |     |
|                                    |                                    |                      |                                  |                           |            |                          |               | •         | ▼   |
|                                    | □ Cc                               | хранить в шаб        | блон: Имя шабло                  | она                       | 2          | Ірименить                | Сохранить     | Отме      | ена |

Рисунок 2 – Окно редактирования приема

 перейдите на вкладку «Документы» и нажмите на кнопку «Сформировать и подписать документы (СЭМД)». Откроется окно подписания электронного медицинского документа (Рисунок 3);

| Протокол консультации от 6 Июля 2022                                                                                                    | •         |
|----------------------------------------------------------------------------------------------------|-----------|
| Общие сведения                                                                                                    |           |
| Шифр по Z00.0 (Общий медицинский осмотр)<br>МКБ-10                                                                                                    |           |
| Обращение Первичный                                                                                                    |           |
| Место проведения Амбулаторно-поликлиническое учреждение                                                                                                    |           |
| <i>льготы</i><br>Льготная Инвалиды Великой Отечественной войны, инвалиды боевых действий на террите                                                                     | риях      |
| категория         других государств и приравненные к ним по льготам инвалиды           Льготная<br>категория         Граждане, страдающие онкологическими заболеваниями |           |
| Анамнез заболевания                                                                                                    | <b>→</b>  |
| Выберите сертификат:                                                                                                    | Подписать |

Рисунок 3 – Окно подписания электронного медицинского документа

 выберите сертификат ЭП автора документа из выпадающего списка поля «Выберите сертификат»;

**Примечание** – Если у подписывающего сотрудника в атрибутах сертификата ЭП присутствует ОГРН МО, то происходит одновременное подписание документа ролью «ЭП МО» тем же сертификатом ЭП.

- укажите других участников подписания документа:
  - «ЭП МО» укажите сотрудника МО, ответственного за подписание документов ЭП МО. Поле для указания участника подписания «ЭП МО» не отображается, если в Системе настроено автоматическое подписание документов ЭП МО.
- нажмите на кнопку «Подписать». Будет сформирован СЭМД «Протокол консультации в рамках диспансерного наблюдения», документ отобразится на вкладке «Документы».

**Примечание** – Прежде чем отправить сформированный СЭМД «Протокол консультации. Протокол консультации в рамках диспансерного наблюдения», дождитесь его подписания другими участниками.

## 1.2 Передача СЭМД в РЭМД

После того как документ «Протокол консультации в рамках диспансерного наблюдения» будет подписан всеми участниками подписания, его можно отправить на регистрацию в РЭМД.

## 1.2.1 Отправка СЭМД на регистрацию в РЭМД автором документа

Чтобы передать в РЭМД подписанный СЭМД «Протокол консультации в рамках диспансерного наблюдения», выполните следующие действия:

выберите пункт главного меню «Рабочие места/ Дневник». Откроется основное рабочее место врача (Рисунок 4);

| 01<br>202 | Ок<br>21                                                          | тября         | Мед.         |     | (                        | Мед. сест<br>умолчани | ра по<br>ю  | 2021 📊 Пе          | ерейти к дате Массовая запись Записать            |  |  |
|-----------|-------------------------------------------------------------------|---------------|--------------|-----|--------------------------|-----------------------|-------------|--------------------|---------------------------------------------------|--|--|
|           | Поиос                                                             |               |              |     |                          |                       |             |                    |                                                   |  |  |
|           | 🖙 🎡 Профиль 👼                                                     |               |              |     |                          |                       |             |                    |                                                   |  |  |
| Bpe       | ¥                                                                 | Пациент       |              | 8   | Сигнальная<br>информация |                       | Номер карты | Ссылка             | Описание записи                                   |  |  |
| 14:30     |                                                                   | 8 - Tanan (ta | ion Saionaan | ЭИР |                          |                       | 10(1012)140 | <u>Редактирова</u> | В01.050.002, Прием (осмотр, консультация) врача-т |  |  |
|           |                                                                   |               |              |     |                          |                       |             |                    |                                                   |  |  |
|           |                                                                   |               |              |     |                          |                       |             |                    |                                                   |  |  |
|           | <ul> <li>по 30 записей на странице перейти на страницу</li> </ul> |               |              |     |                          |                       |             |                    |                                                   |  |  |

Рисунок 4 – Основное рабочее место врача

 выберите в дневнике услугу осмотра/консультации, оказанную пациенту в рамках диспансерного наблюдения, и нажмите на ссылку «Редактировать».
 Откроется окно редактирования приема (Рисунок 5);

| equal to possible to possible |                                                                                                    |                                                                                                    |                                               |                              |          |                                   |               |      | -   | _ |
|----------------------------------------------------------------------------------------------------|----------------------------------------------------------------------------------------------------|----------------------------------------------------------------------------------------------------|-----------------------------------------------|------------------------------|----------|-----------------------------------|---------------|------|-----|---|
| Основное                                                                                                    | Врач:                                                                                                    | The second second |                                               |                              |          |                                   |               |      |     | ľ |
| Доп.Услуги                                                                                                    | Доп.Услуги Услуга: Прием (осмотр, консул                                                                   |                                                                                                    |                                               |                              | юга-орто | опеда повторный                   |               |      |     |   |
| Виды оплат                                                                                                    | Случай заболевания: Поликлиника 01.10.2021 S60.0 Ушиб пальца (ев) кисти без повреждения ногтевой пластинки |                                                                                                    |                                               |                              |          |                                   |               |      |     |   |
| Жалобы / Анамнез                                                                                                    | Объективный                                                                                                | статус Сигнальная                                                                                                    | информ                                        | ация Локальн                 | ый стату | ус Диагноз                        | Направления   |      |     | l |
| Назначение лечения                                                                                                    | Протокол ко                                                                                                | онсультации Стат.да                                                                                                    | анные                                         | Документы                    | Онко_    | информация(6п)                    | Отчеты        |      |     |   |
| Сформировать и под                                                                                                    | писать документы                                                                                           | (СЭМД)                                                                                                    |                                               |                              |          |                                   |               |      |     |   |
|                                                                                                    |                                                                                                    |                                                                                                    |                                               |                              |          |                                   | 🛛 🌍 Профил    | . 🗎  |     |   |
| Источник документа                                                                                                    |                                                                                                    | Тип документа                                                                                                    |                                               | Версия экземпля<br>документа | pa 🔡 🛔   | Дата и время создани<br>документа | ія экземпляра |      |     |   |
| Посещение                                                                                                    |                                                                                                    | Протокол консультации<br>(РЭМД)                                                                                                    | 2 06                                          | бновить                      |          | 3.10.2021 08:26:16                |               |      |     |   |
| Посещение (ИЭМК)                                                                                                    |                                                                                                    |                                                                                                    | 💻 Пр<br>👒 Др                                  | осмотр<br>ругие документы па | ациента  | 5.10.2021 03:34:18                |               |      |     |   |
|                                                                                                    |                                                                                                    |                                                                                                    | 🔲 От                                          | четы на подпись              |          |                                   |               |      |     |   |
| 4                                                                                                    |                                                                                                    |                                                                                                    | Отменить подпись     Передать документ в ИЭМК |                              |          |                                   |               |      |     |   |
|                                                                                                    |                                                                                                    |                                                                                                    |                                               |                              |          |                                   |               | •    |     |   |
|                                                                                                    |                                                                                                    |                                                                                                    | 20                                            |                              | лмес     |                                   | Covincius     | 0714 | cup | - |

Рисунок 5 – Окно редактирования приема

- перейдите на вкладку «Документы» и выберите сформированный и подписанный всеми участниками документ «Протокол консультации в рамках диспансерного наблюдения»;
- выберите пункт контекстного меню «Зарегистрировать в РЭМД». Перед отправкой выбранного документа на регистрацию в РЭМД осуществляется ряд проверок:
  - если для документа настроено подписание не только автором, но и другими участниками подписания, и документ подписан не всеми участниками, то отобразится предупреждающее сообщение (Рисунок 6). Дождитесь подписания документа всеми участниками подписания и повторите отправку документа;

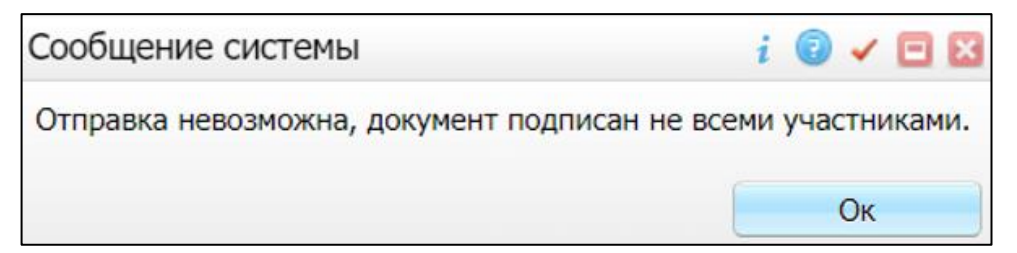

Рисунок 6 – Сообщение об отсутствии подписей всех участников подписания

 если в Системе настроено ручное подписание ЭП МО и документ не подписан ЭП МО, то отобразится предупреждающее сообщение (Рисунок 7). Дождитесь подписания документа сотрудником, обладающим правом

подписания от лица МО;

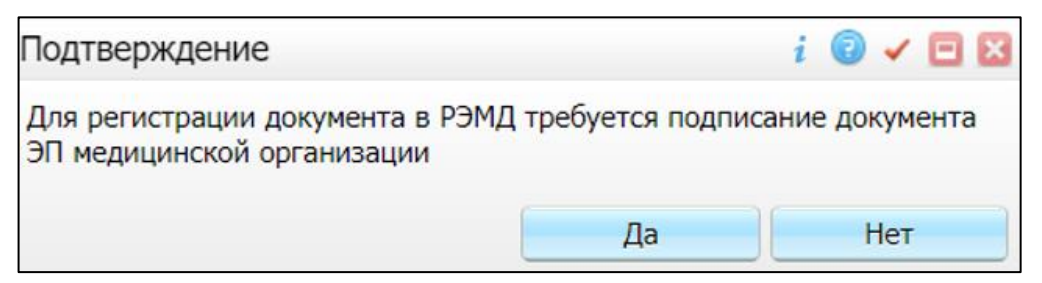

Рисунок 7 – Сообщение об отсутствии подписи МО

если все проверки пройдены, то отобразится сообщение об успешной отправке документа в РЭМД (Рисунок 8).

| Сообщение системы                         | i | 0 | ~  | ۸ | × |
|-------------------------------------------|---|---|----|---|---|
| Документ отправлен на регистрацию в РЭМД. |   |   |    |   |   |
|                                           |   |   | Ок |   |   |

Рисунок 8 – Сообщение об успешной отправке документа на регистрацию в РЭМД

После того как документ успешно отправлен на регистрацию в РЭМД, ему присваивается статус «Отправлен на регистрацию в РЭМД». Ответ от РЭМД о регистрации документа поступает не сразу.